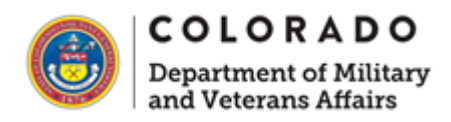

## Loging into SharePoint on a Federal or State Computer

It's the Same

**Step 1:** Get or ensure you have an @dmva.state.co.us Microsoft Account. If you need one reach out to it@dmva.state.co.us.

**Step 2:** Ensure you have the Microsoft Authenticator App on your phone and are logged in with your @dmva.state.co.us account.

Step 3: Visit <a href="https://dmvacolorado.sharepoint.com/">https://dmvacolorado.sharepoint.com/</a>

Step 4: Login using your USERNAME and NOT your email address.

This should be <u>FirstINITIALLastName@dmva.state.gov</u> (your email address is <u>firstNAME.LastName@dmva.colorado.gov</u>, note the difference between <u>MMouse@dmva.state.co.us</u> vs <u>Mickey.Mouse@dmva.state.co.us</u>, for example).

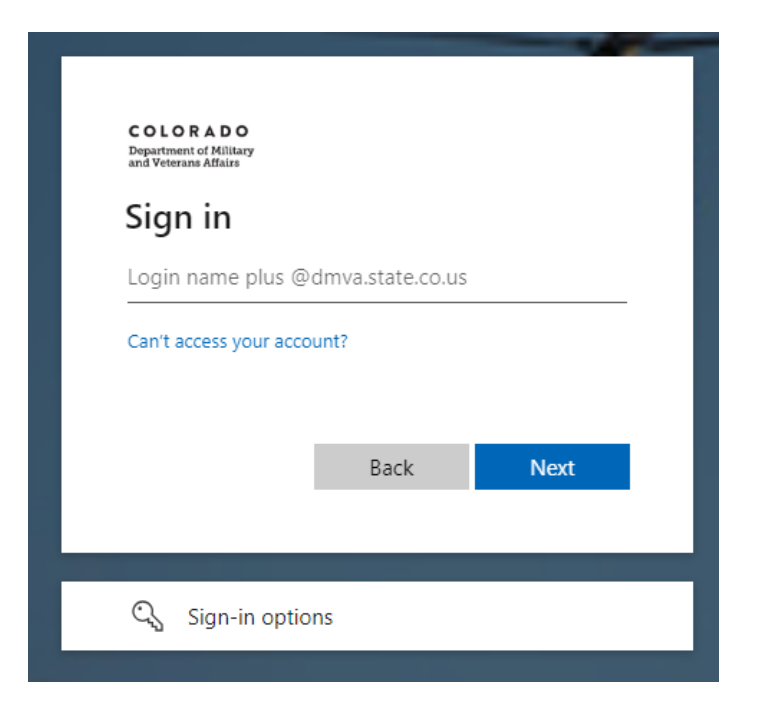

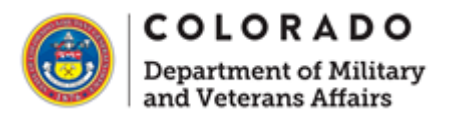

**Step 5:** If prompted, open the Microsoft Authenticator App and submit the code or confirm the number on the screen.

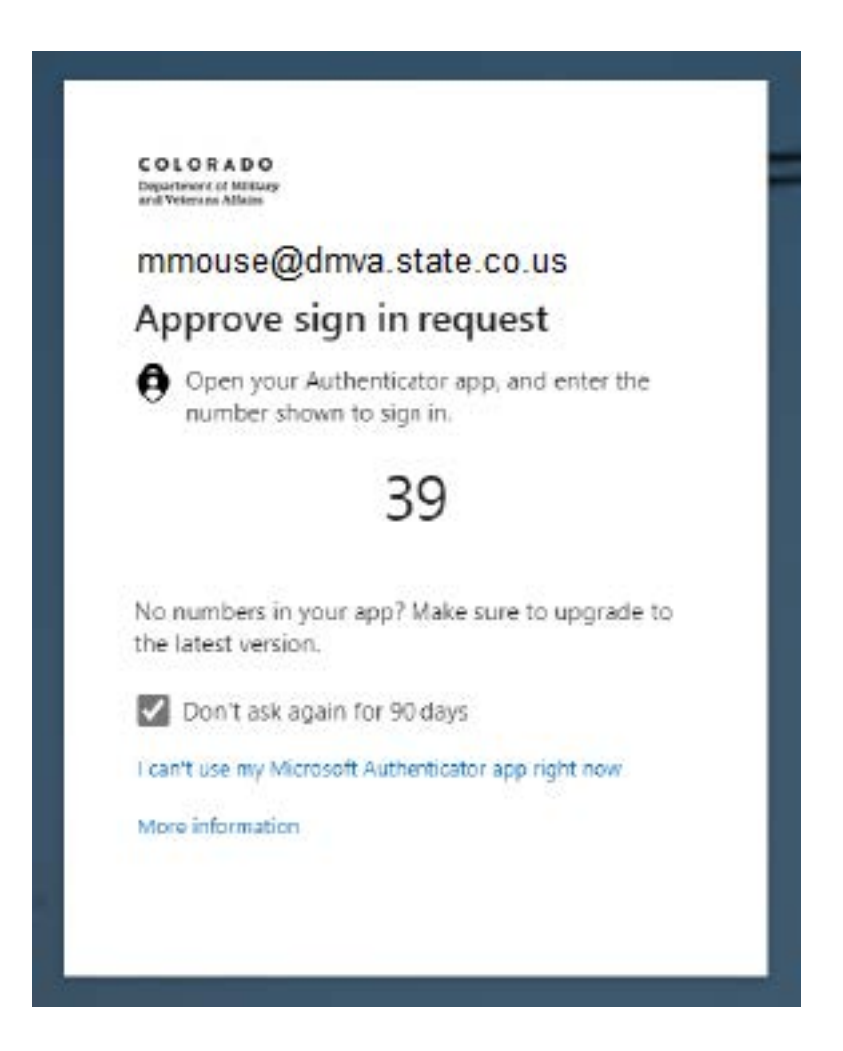

**Step 6:** If prompted, check that your information is up-to-date (email and phone number).